Удалите paнee установленные приложения easydiag, idiag.

Инструкция по активации.

1. Разархивируйте скачанный архив 9685900\*\*\*\*\* (Ваш серийный номер)

| 968590082163.rar - 1 | WinRAR                            |                 |                   | — C      | ) ×                | :   Новая па            | пка             |                                       |               |        |                     | - 🗆 🛛                        |
|----------------------|-----------------------------------|-----------------|-------------------|----------|--------------------|-------------------------|-----------------|---------------------------------------|---------------|--------|---------------------|------------------------------|
| File Commands Too    | ols Favorites Optio               | ons Help        |                   |          |                    | зная Под                | елиться Вид     |                                       |               |        |                     | ~                            |
| Add Extract To       | Test View                         | Delete Find     | Wizard I          | nfo Viru | isScan Co          | анели Копир             | овать Вставить  | 🔒 Переместить в 🔻<br>🚺 Копировать в 🔻 | 🗙 Удалить 👻   | Создат | Бт<br>свойства<br>т | <ul> <li>Выделить</li> </ul> |
| Name                 | 103.rar - KAK archive,            | unpacked size 2 | 923 180 340 bytes | Dacked   | Tune               | Буфер обма              | на              | Упоря                                 | дочить        | C03,   | дать Откры          | ть                           |
|                      | Extracting from 968               | 590082163.rar   | 5/20              |          | Папка с<br>Папка с | ф быстрого,             | Имя             | ^                                     | Дата измене   | ения   | Тип                 | Размер                       |
|                      | Archive C:\Users\fe               | dot 000\Deskt\  | 968590082163.rar  |          |                    | ки 🖈                    | 96859008216     | 63                                    | 28,09.2016 14 | 4:29   | Папка с файлами     |                              |
|                      | extracting                        |                 | 709/              |          |                    | ий стол 🖈               | 96859008216     | 63                                    | 28.09.2016 1  | 1:34   | WinRAR archive      | 866 904 KE                   |
|                      | Processed<br>Background<br>Cancel | Mode.           | Pause             |          |                    | 082163<br>DES-BENZ<br>O |                 |                                       |               |        |                     |                              |
|                      | 1                                 |                 |                   | _4 :     |                    | e                       |                 |                                       |               |        |                     |                              |
| <                    |                                   |                 |                   |          | ;                  | мпьютер                 |                 |                                       |               |        |                     |                              |
| Selected 1 folder    | r                                 | Total           | 1 folder          |          |                    | 1 7201 3G               |                 |                                       |               |        |                     |                              |
|                      |                                   |                 |                   |          | 🔗 Виде             | 20                      |                 |                                       |               |        |                     |                              |
|                      |                                   |                 |                   |          | 🗎 Док              | менты                   |                 |                                       |               |        |                     |                              |
|                      |                                   |                 |                   |          | 👆 3arp             | узки                    |                 |                                       |               |        |                     |                              |
|                      |                                   |                 |                   |          | 📰 Изо              | бражения                |                 |                                       |               |        |                     |                              |
|                      |                                   |                 |                   |          | 👌 Муз              | ыка 🗸                   |                 |                                       |               |        |                     |                              |
|                      |                                   |                 |                   | 3        | Элементов:         | 2 Выбран 1              | элемент: 846 МБ | Состояние: 🎎 Общи                     | ій доступ     |        |                     |                              |

У Вас получится папка с таким же названием. Зайдите в нее, там еще такая же папка – снова зайдите. У Вас должны появиться такие файлы

| 🔜   💆 🔜 ╤   9685                                                                                                    | 590082163               |                   |                 |                 |            | -               |             | ×   |
|----------------------------------------------------------------------------------------------------|-------------------------|-------------------|-----------------|-----------------|------------|-----------------|-------------|-----|
| Файл Главная                                                                                                    | Поделиться Вид          |                   |                 |                 |            |                 |             | ^ 🕐 |
| *                                                                                                    |                         | 📕 Переместить в 🕤 | 🗙 Удалить 🗝     | 1               | ¶a•<br>≢]• |                 | *           |     |
| Закрепить на панели і<br>быстрого доступа                                                                                                    | Копировать Вставить     | Копировать в *    | 🛒 Переименовать | Создат<br>папку | ь          | Свойства        | Выдели<br>• | ГЬ  |
| Буфер                                                                                                    | о обмена                | Упоря,            | дочить          | C03/            | цать       | Открыть         |             |     |
| $\leftrightarrow$ $\rightarrow$ $\land$ $\land$                                                                                                   | ≪ My Passport (D:) → ΠC | → MOE ΠO > 96859  | 90082163        | ~ Ū             | По         | иск: 9685900821 | 63          | P   |
|                                                                                                    | ла Имя                  | ^                 | Дата измене     | ния             | Тип        |                 | Размер      |     |
|                                                                                                    | nter diagnostic         | 2                 | 24.08.2016 20   | :01             | Папка      | с файлами       |             |     |
|                                                                                                    | 3 Pro3_3.06.0           | 011.05.apk        | 11.08.2016 16   | :06             | Файл "     | APK"            | 37 018 KE   | 5   |
|                                                                                                    | Z Лаунч инстр           | укция             | 28.09.2016 11   | :26             | Тексто     | вый докум       | 1 KE        | ő   |
| <ul> <li>Орtima 7201 30</li> <li>Видео</li> <li>Документы</li> <li>Загрузки</li> <li>Изображения</li> <li>Музыка</li> <li>Рабочий стол</li> </ul> | G                       |                   |                 |                 |            |                 |             |     |
| BRELIEUTOP: 2                                                                                                    | ~                       |                   |                 |                 |            |                 |             |     |

2. Подключите планшет к компьютеру и скопируйте файл 3 Pro3 3.06.011.05.apk себе на планшет

| /   🛃 🔲 🖛   Optima 7201 3G                                                               | ×                                                                                                    |
|------------------------------------------------------------------------------------------|----------------------------------------------------------------------------------------------------|
| айл Главная Поделиться Вид                                                               | Файл Главная Поделиться Вид                                                                                                    |
| крепить на панеми Колировать Еставить<br>вистрого доступа<br>Буфер обмена<br>Улорядочить | Выдерглить на панели Копировать Вставить<br>Винородоступа<br>Вуфер облиена<br>Упорядечить<br>Видеонны<br>Видеонны |
| -> · 🛧 📲 > Этот компьютер > Optima 7201 3G 🛛 🗸 💍 По                                      | иск: Optin $\leftarrow$ $\rightarrow$ $\checkmark$ $\uparrow$ 📃 « My Passport (D:) $\rightarrow$ ПО $\rightarrow$ MOE ПО $\rightarrow$ 968590082163 $\checkmark$ 🖑 Поиск: 968590082163 $ ho$                                                                                                    |
| 🖈 Панель быстрого, 🏠 Внутренняя память                                                   | 🗟 Документы 🖈 ^ Имя ^ Дата изменения Тип Размер                                                                                                    |
| Загрузки * 3.39 ГБ свободно из 5.09 ГБ                                                   | 📰 Изображения 🖈 📃 DIAGNOSTIC 24.08.2016 20:01 Папка с файлами                                                                                                    |
| 🔜 Рабочий стол 🖈                                                                         | 968590082163 3 P( 37 018 K6                                                                                                    |
| 🕭 Яндекс.Диск 🖈                                                                          | МОЕПО Открыть с помощью рай докум 1 КБ                                                                                                    |
| 🗐 Документы 🖈                                                                            | Hosas nanka                                                                                                    |
| 📰 Изображения 🖈                                                                          | φοτ 🥻 Αdd to "3 Pro3 3.06.011.05.rar"                                                                                                    |
| 968590082163                                                                             | Compress and email                                                                                                    |
| 📒 МОЕ ПО                                                                                 | Compress to "3 Pro3_3.06.011.05.rar" and email                                                                                                    |
| 🗧 Новая папка                                                                            | Этот компьютер<br>Лидекс. Диск: Скопировать публичную ссылку                                                                                                    |
| фот                                                                                      | 🖉 Орtima 7201 3G Восстановить прежнюю версию                                                                                                    |
| C OneDrive                                                                               | Видео Отправить >                                                                                                    |
|                                                                                          | Вырезать                                                                                                    |
| Этот компьютер                                                                           | ↓ Загрузки Копировать                                                                                                    |
| , 🔐 Optima 7201 3G                                                                       | 🖬 Изображения                                                                                                    |
| Внутренняя пам                                                                           | Музыка Создать мрлык.<br>Уазлить                                                                                                    |
| Видео                                                                                    | Рабочий стол                                                                                                    |
| Документы                                                                                | Яндекс.Диск                                                                                                    |
| 🖶 Загрузки                                                                               | LEONCEB                                                                                                    |
| II . C                                                                                   | My Passport (Di)                                                                                                    |

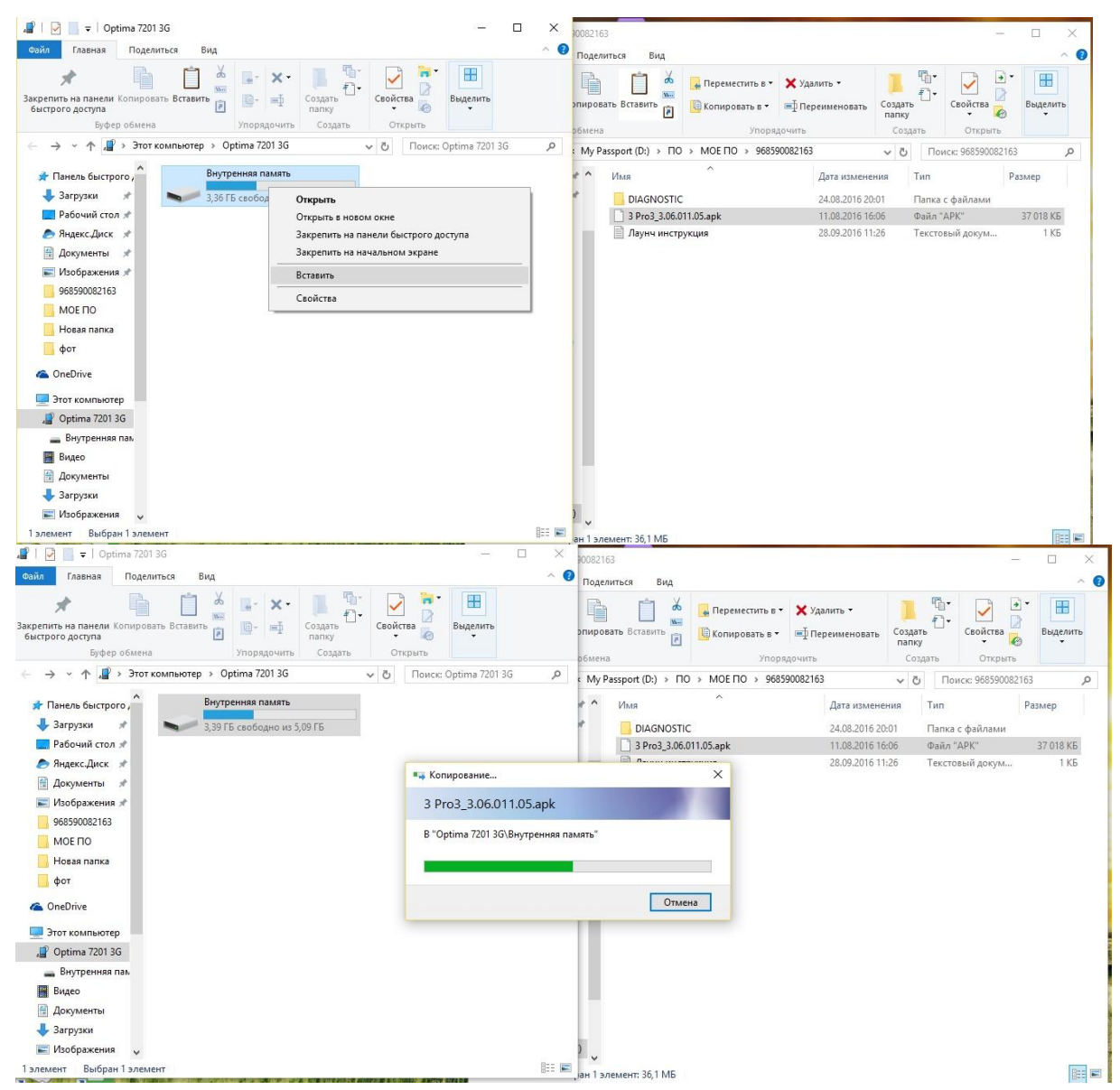

3. Находите в своем планшете файл 3 Pro3\_3.06.011.05.apk

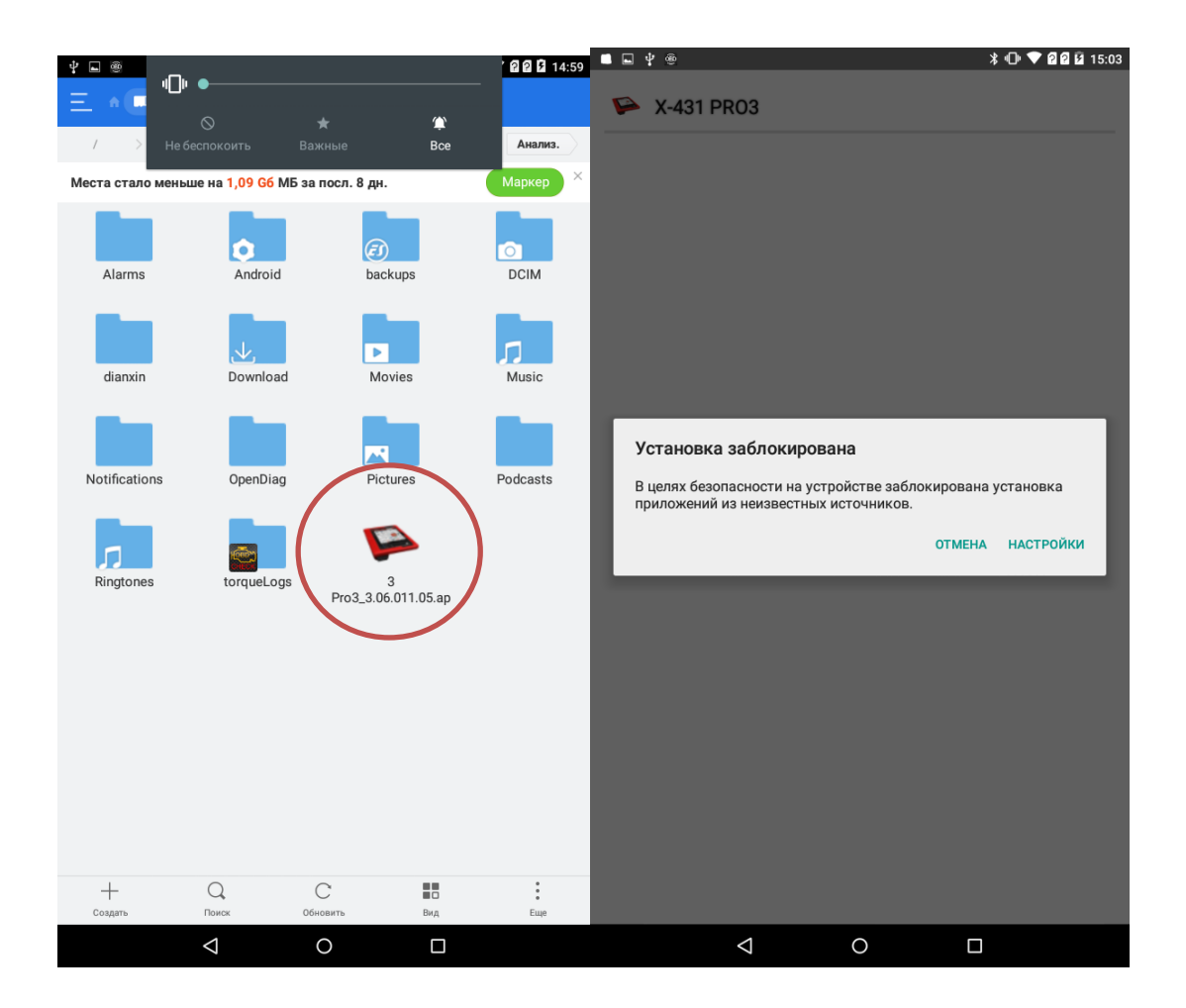

Нажмите на него и установите. Если установка заблокирована – нажмите «Настройки» и поставьте галочку «Разрешить установку из неизвестных источников» затем «ОК»

| ■ <b>■ ψ</b> ∞∞                                                                                                    | ≵ 🕩 💎 🛿 🖬 🖬 15:03                       | ■ <b>■</b> ¥ @                                                               | 🕈 🕈 🕩 🗢 🛛 🖓 🖬 15:03 |
|----------------------------------------------------------------------------------------------------|-----------------------------------------|------------------------------------------------------------------------------|---------------------|
| Безопасность                                                                                                    |                                         | Безопасность                                                                 |                     |
| Блокировка экрана                                                                                                    |                                         | Блокировка экрана                                                            |                     |
| Блокировка экрана<br>Провести по экрану                                                                                                    |                                         | Блокировка экрана<br>Провести по экрану                                      |                     |
| Сведения о владельце                                                                                                    |                                         | Сведения о владельце                                                         |                     |
|                                                                                                    |                                         | Smart Lock<br>Сначала необходимо настроить блокировку экрана                 |                     |
| Шифрование                                                                                                    |                                         | Шифрование                                                                   |                     |
| Зашифровать данные                                                                                                    |                                         | Зашифровать данные                                                           |                     |
| Ваши личные данные и данные планшетного ПК б                                                                                                    | олее уязвимы                            | Пароли                                                                       |                     |
| для атак приложении из неизвестных источников.<br>соглашаетесь с тем, что несете полную ответствен<br>ушерб нанесенный планшетному ПК и потерю да | . вы<br>ность за любой<br>ных связанные | Показывать пароль при вводе                                                  | ••                  |
| с использованием этих приложений.                                                                                                    |                                         | Администрирование устройства                                                 |                     |
|                                                                                                    | ОТМЕНА ОК                               | Администраторы устройства                                                    |                     |
|                                                                                                    |                                         | просмательночение администраторов                                            |                     |
| Неизвестные источники<br>Разрешить установку приложений из неизвестных источнико                                                                  | ов                                      | Неизвестные источники<br>Разрешить установку приложений из неизвестных источ | ников               |
|                                                                                                    |                                         |                                                                              |                     |
| Тип уранилище                                                                                                    |                                         |                                                                              |                     |
| Только программное                                                                                                    |                                         | Только программное                                                           |                     |
| Надежные сертификаты                                                                                                    |                                         | Надежные сертификаты                                                         |                     |
| Показывать надежные сертификаты ЦС                                                                                                    |                                         | Показывать надежные сертификаты ЦС                                           |                     |
| Установка с SD-карты<br>Установить сертификаты с SD-карты                                                                                         |                                         | Установка с SD-карты<br>Установить сертификаты с SD-карты                    |                     |
|                                                                                                    |                                         |                                                                              |                     |
|                                                                                                    |                                         |                                                                              |                     |
|                                                                                                    |                                         |                                                                              |                     |

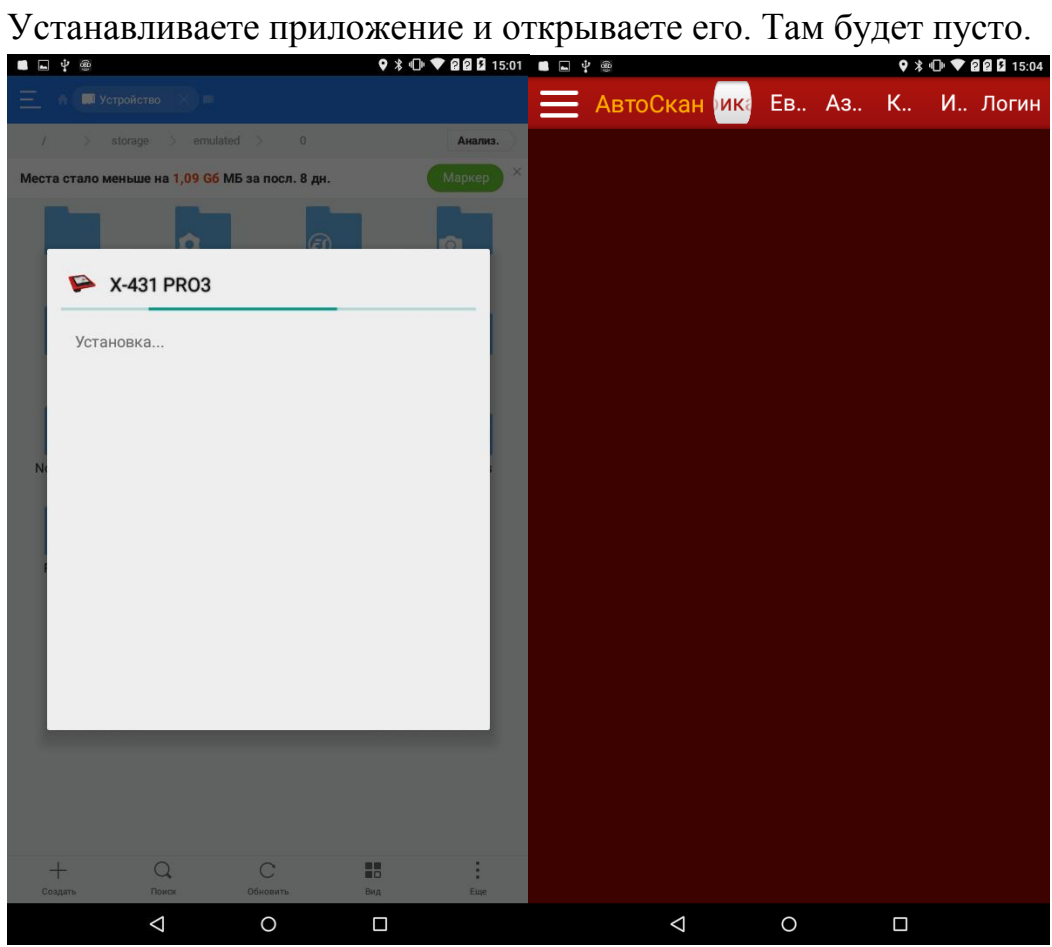

4. Заходите в внутреннюю память планшета (куда копировали установочный файл) и ищите папку «cnlaunch»

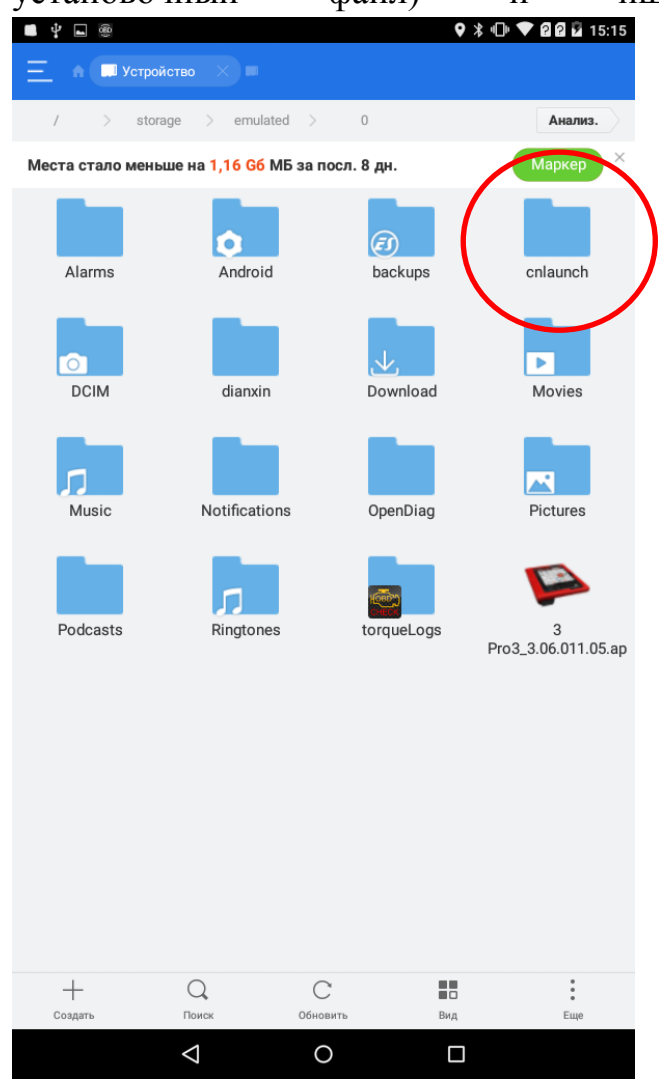

5. Далее подключаете планшет к компьютеру, если он не был подключен и копируете папку 9685900\*\*\*\*\* (Ваш серийный номер) в папку «cnlaunch».

Часто папка «cnlaunch» подолгу может не отображаться. В этом случае просто копируйте папку 9685900\*\*\*\* во внутреннюю память планшета.

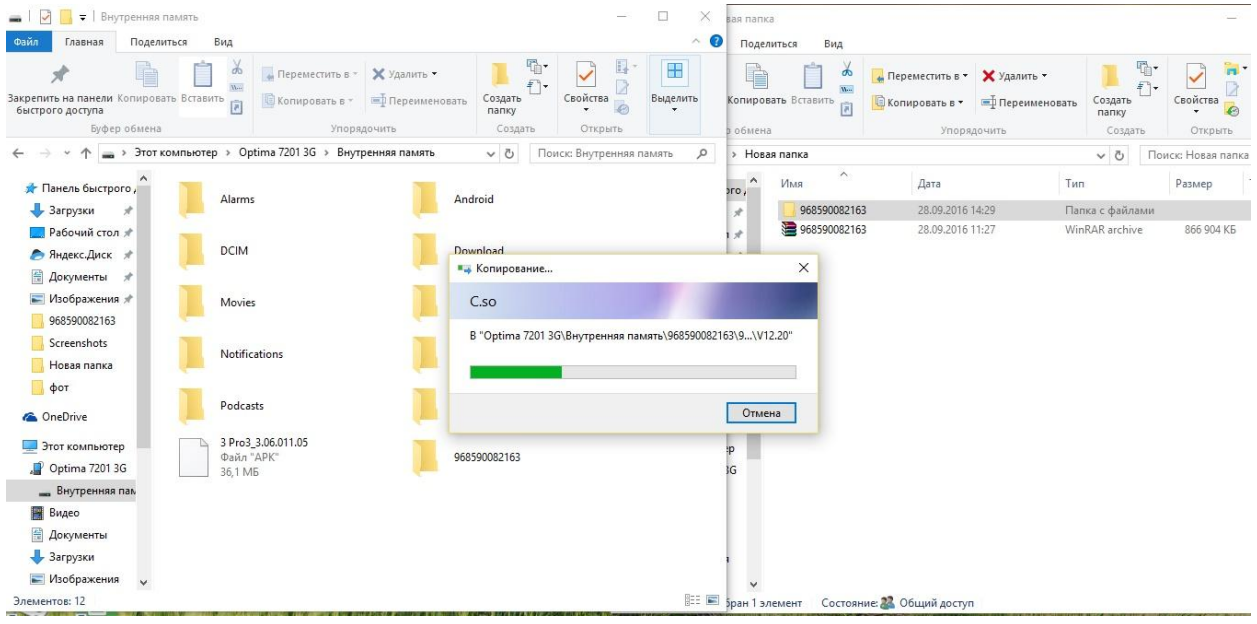

Теперь на планшете вам нужно найти скопированную папку и переместить ее в папку «cnlaunch»

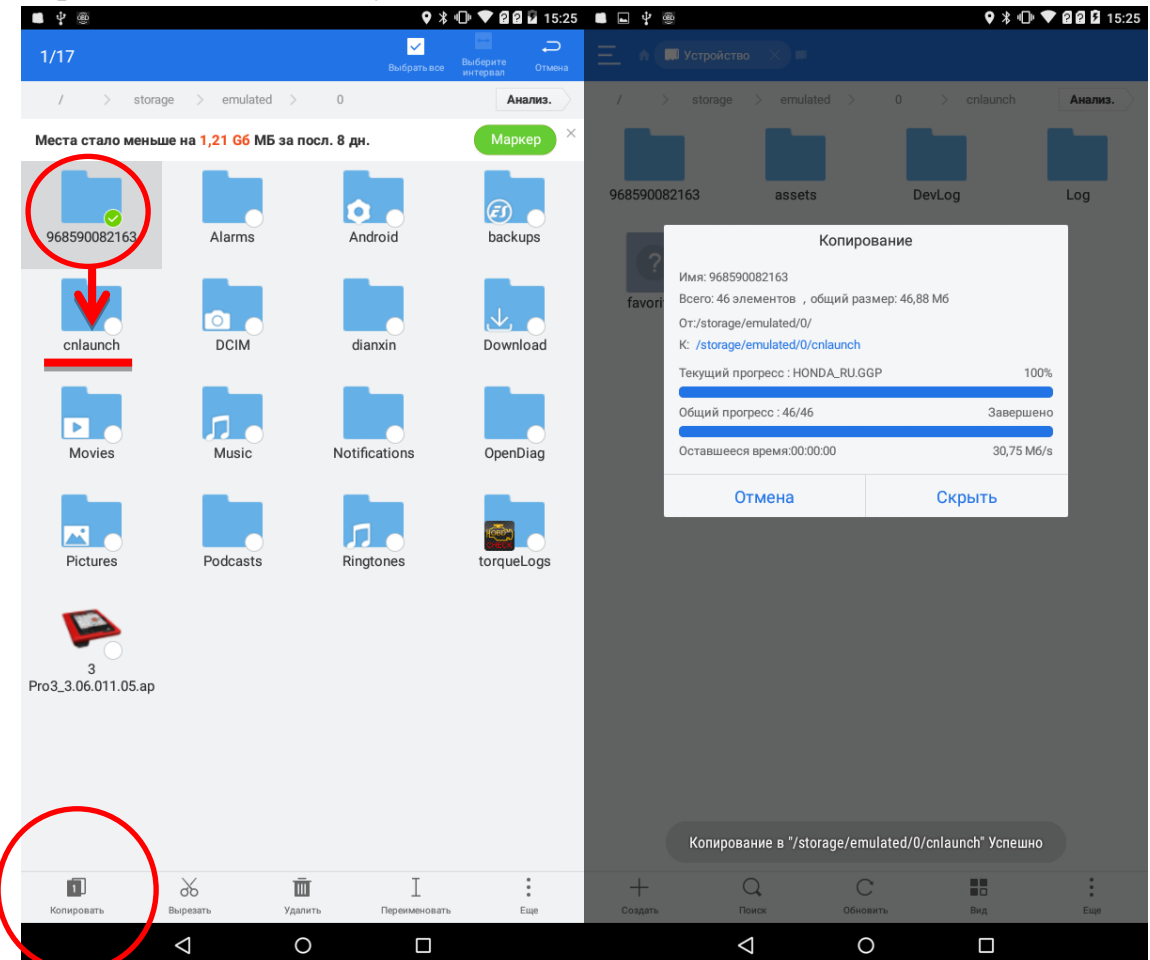

После этого заходите в настройки планшета. Находите приложение X-431 Pro –нажимаете на него и в появившемся окне нажимаете «стереть данные» или «очистить данные»

| <b>□</b> \$ | ŵ                                                     |                     | 🕈 🗘 💎 🛛 🖬 15:25                       | • * • | 9                                                                                 | * 🛈 🛡 🖬 🖬 15:31                                             |
|-------------|-------------------------------------------------------|---------------------|---------------------------------------|-------|-----------------------------------------------------------------------------------|-------------------------------------------------------------|
| Настр       | юйки                                                  |                     | ٩                                     | ÷     | Приложения                                                                        | ۹ :                                                         |
| Беспров     | юдные сети                                            |                     |                                       |       | СТОРОННИ                                                                          | 1Е РАБОТАЮЩИ                                                |
| •           | Wi-Fi                                                 | *                   | Bluetooth                             |       | <b>Карты</b><br>112 МБ                                                            |                                                             |
| <b>—</b>    | SIM-карты                                             | 0                   | Передача данных                       | G     | Приложение Google<br>154 MБ                                                       |                                                             |
|             | Fuiä                                                  |                     |                                       | 2     | Сервисы Google Play<br>183 MБ                                                     |                                                             |
|             | сще                                                   |                     |                                       | \$    | Android System WebView<br>66,67 ME                                                |                                                             |
| стройст     | тво                                                   |                     |                                       | 1     | <b>DiagPro 1.6</b><br>57,00 МБ                                                    |                                                             |
| U I         | Экран                                                 | -                   | Audio Profiles                        | 車     | EasyDiag<br>53,44 MБ                                                              |                                                             |
|             | Оповещения и уведомл                                  |                     | Память                                |       | <b>ЕЅ Проводник</b><br>45,32 МБ                                                   |                                                             |
|             | Батарея                                               | ۲                   | Приложения                            | Μ     | <b>Gmail</b><br>38,45 МБ                                                          |                                                             |
| 3           | Удаление приложений                                   |                     |                                       | ~     | OpenDiag<br>3,45 MG                                                               |                                                             |
| ичные       | данные                                                |                     |                                       |       | <b>Ріау Маркет</b><br>38,67 МБ                                                    |                                                             |
| •           | Местоположение                                        | â                   | Безопасность                          |       | <b>Тогque</b><br>7,90 МБ                                                          |                                                             |
|             | Аккаунты                                              | <b>(</b>            | Язык и ввод                           |       | <b>X-431 PRO3</b><br>67,09 МБ                                                     |                                                             |
| 2           | Восстановление и сброс                                | ¢                   | Вкл/выкл по таймеру                   | ~     | X-DIAG PR03<br>68.83 ME                                                           |                                                             |
| _           |                                                       | _                   |                                       | _     | М. Т. I.                                                                          |                                                             |
|             | $\triangleleft$ $\circ$                               | С                   |                                       |       |                                                                                   |                                                             |
| ∎ ¥         | \$                                                    |                     | 🕈 🕸 🛡 🕈 🖬 🖬 15:2                      | 25    | ] ∲ @                                                                             | 9 \$ 🕩 💎 2 2 B                                              |
|             | О приложении                                          |                     | ۵                                     | . <   | О приложении                                                                      |                                                             |
|             |                                                       |                     |                                       |       | оприложении                                                                       |                                                             |
|             | <b>X-431 PRO3</b><br>Версия 3.06.011                  |                     |                                       | V     | Х-431 PRO3<br>Версия 3.06.011                                                     |                                                             |
|             | остановить                                            |                     | удалить                               |       | остановить                                                                        | удалить                                                     |
| 🗸 Вкл       | пючить уведомления                                    |                     | ПЕРЕЙТИ К ПРИЛОЖЕНИЮ                  |       | Включить уведомления                                                              | ПЕРЕЙТИ К ПРИЛОЖЕНИЮ                                        |
| ПАМЯТ       | ъ                                                     |                     |                                       | пи    | амять                                                                             |                                                             |
| Bce         | го                                                    |                     | 67,56 MG                              |       | Bcero                                                                             | 67,56 ME                                                    |
| При         | ложение                                               |                     | 67,00 MG                              |       | Приложение                                                                        |                                                             |
| Дан         | ные                                                   |                     |                                       |       | Данные                                                                            |                                                             |
| ПВ          | ЕРЕМЕСТИТЬ НА SD-КАРТУ                                |                     | СТЕРЕТЬ ДАННЫЕ                        |       | _                                                                                 |                                                             |
| КЕШ         |                                                       |                     |                                       |       | Удалить данные приложен                                                           | ия?                                                         |
| Кец         | υ                                                     |                     | .32,00 KБ                             |       | Все данные этого приложения бу,<br>восстановления, включая все фа                 | дут удалены без возможности<br>йлы, базы данных, настройки, |
|             |                                                       |                     | ОЧИСТИТЬ КЕШ                          |       | аккаунты и т. д.                                                                  |                                                             |
| 24070       |                                                       |                     |                                       |       |                                                                                   | OTMEHA OK                                                   |
| Знач        | ения по умолчанию не установ                          | пены                |                                       |       | Значения по умолчанию не установ ла                                               | (b).                                                        |
|             | .,                                                    |                     | УДАЛИТЬ НАСТРОЙКИ ПО                  |       |                                                                                   |                                                             |
|             |                                                       |                     | УМОЛЧАНИЮ                             |       |                                                                                   |                                                             |
| PA3PEL      | ШЕНИЯ                                                 |                     |                                       | PA    | АЗРЕШЕНИЯ                                                                         |                                                             |
| У этс       | ого приложения есть доступ к сл                       | тедующ              | ей информации на устройстве:          |       | У этого приложения есть доступ к след                                             | ующей информации на устройстве:                             |
| r.          | Получение данных о статус                             | е телес             | фона                                  |       | Получение данных о статусе                                                        | телефона                                                    |
| Ļ           | Запись аудио                                          |                     |                                       |       | Запись аудио                                                                      |                                                             |
| ۲           | Примерное местоположени<br>Точное местоположение (на  | іе (на о<br>а основ | снове сети)<br>е сети и сигналов GPS) | ~     | <ul> <li>Примерное местоположение</li> <li>Точное местоположение (на с</li> </ul> | (на основе сети)<br>основе сети и сигналов GPS)             |
|             |                                                       |                     |                                       |       |                                                                                   |                                                             |
|             | Изменение закладок и исто<br>Просмотр закладок и исто | ории по<br>рии пои  | иска                                  |       | Изменение закладок и истори<br>Просмотр закладок и истори                         | ии поиска<br>и поиска                                       |

Заходите в приложение X-431 Pro и у Вас должны загрузиться марки. Удачной работы!